# Veiledning for bruk av IST Home App

## Hvordan logger jeg inn i appen?

- 1. Last ned appen fra <u>Google Play</u> eller <u>App Store</u>.
- 2. Trykk «Logg inn» og logg inn med ID-porten.
- 3. For å motta push-varsling må dette godtas ved første innlogging (eller senere via innstillingene i appen).

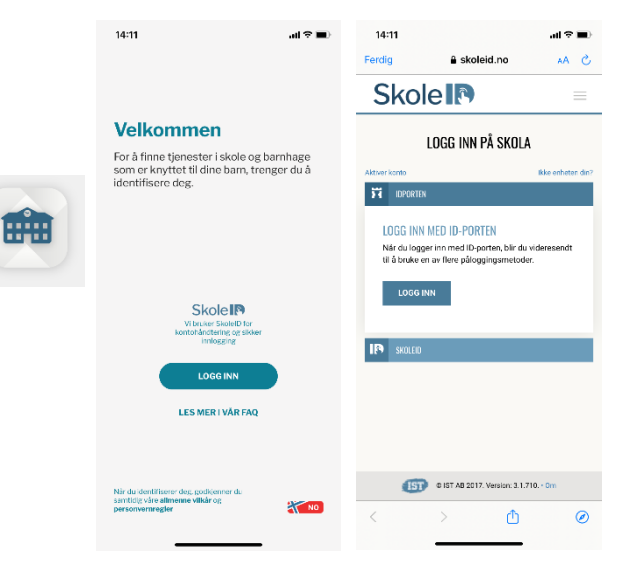

## Hva kan jeg bruke appen til?

- Melde fravær (f.eks. sykdom).
- Melde planlagt fri (f.eks. ferie).
- Påmelding til ferieperioder (vinterferie/høstferie).
- Angi hvordan barnet hentes.
- Legge inn hvem som kan hente og deres relasjon.
- Lese meldinger fra barnehagen:
  - $\circ \quad \text{Informasjon.}$
  - Daglige/ukentlige oppdateringer.
  - Viktige datoer.
- Sende og motta chat-meldinger.

| 13:51                  |                        |        |             | -11  | al 🗢 🔳 |                 |
|------------------------|------------------------|--------|-------------|------|--------|-----------------|
|                        | *                      | IST HO | me          |      |        |                 |
| MA TI                  | ON                     | то     | FR          | LØ   | SØ     |                 |
| 24 25                  | 26<br>KE 4             | 27     | 28          | 29   | 30 )   |                 |
|                        |                        |        |             |      |        |                 |
| ONSDAG 26 JA           | IN.                    |        |             |      |        |                 |
| (TE) Tiril             | (TE) Tiril 08:00-16:00 |        |             |      |        |                 |
| TORSDAG 27 J           | AN.                    |        |             |      |        |                 |
| (TE) Tiril 08:00-16:00 |                        |        |             | 6:00 |        |                 |
| FREDAG 28 JA           | N.                     |        |             |      |        |                 |
| TE Tiril               |                        |        | 08:00-14:00 |      |        |                 |
| LØRDAG 29 JA           | N.                     |        |             |      |        |                 |
| (TE) Tiril             |                        |        |             |      | -      |                 |
| SØNDAG 30 JA           | IN.                    |        |             |      |        |                 |
| TE Tiril               |                        |        |             |      | -      |                 |
| MANDAG 31 JA           | IN.                    |        |             |      |        |                 |
| <u></u>                |                        | +      | (           | 3    |        |                 |
| OVERSIKT MEL           | DINGER                 | SEND   | FRA         | MER  | MENY   |                 |
|                        | _                      |        |             |      |        |                 |
| Gono                   | roll r                 | non    | νσί         | ماطو | ar     |                 |
| for alle barn dersom   |                        |        |             |      |        |                 |
|                        |                        |        |             |      |        | man har flere i |

barnehage/skole.

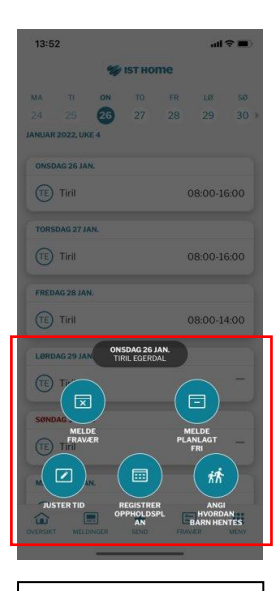

Spesifikk meny for ett barn, trykk på barnets navn i kalenderen.

## Hvordan lese meldinger og sende/lese chat-meldinger

Dersom du har godtatt å få push-varlinger vil du få varsling når barnehagen sender ut melding eller chat.

### Meldinger

Ved å trykke på «Meldinger» i menyen nederst i appen kommer du til meldingene som barnehagen har sendt ut som informasjon til alle. Trykk på meldingen for å se hele innlegget.

#### Chat

Ved å trykke på snakkeboblen oppe til høyre i «Meldinger» kan du sende/lese chat-meldinger til/fra barnehagen.

Når du skal sende en chat til avdelingen må du legge til én og én av de ansatte på avdelingen (i en overgangsperiode).

Du vil da motta svar fra den som er på jobb.

**NB!** Chat skal ikke brukes for hastemeldinger innværende dag.

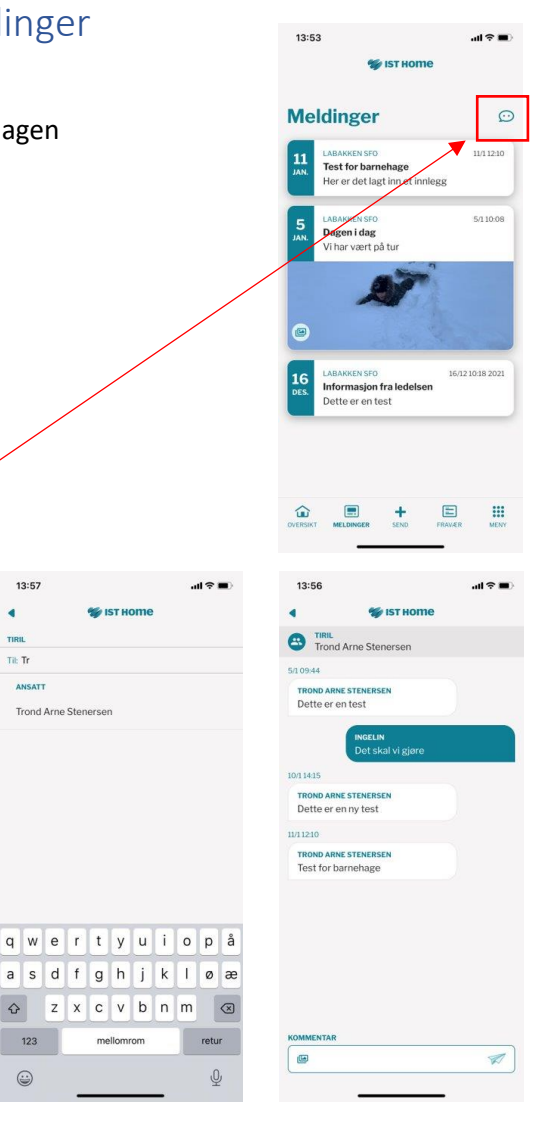

13:57

4

Til: Tr

123

...

## Hvordan registrerer jeg fravære eller fri?

- 1. Klikk på det aktuelle barnet og datoen det skal registreres fravære eller fri for.
- 2. Velg «Registrer Fravær» eller «Registrer planlagt fri».
- 3. Velg eller kontroller at registreringen gjelder for riktig barn.
- 4. Velg start- og sluttdato for registreringen (eller kontroller at dato er korrekt).
  Vær oppmerksom på at hele dager er forhåndsvalgt. For å angi timesfravær, ta bort haken for «heldag».
- 5. Klikk på «Send inn»-knappen.
- 6. Fraværsmeldingen må bekreftes med ID-porten (bekreftelse med faceID eller fingeravtrykk kommer).

| 🐲 IST HOME |           |     |           |            |                            |                            |
|------------|-----------|-----|-----------|------------|----------------------------|----------------------------|
| МА         | ті        | ON  | то        | FR         | LØ                         | SØ                         |
| 31         | 1         | 2   | 3         | 4          | 5                          | 6                          |
| JUNI 2021  | I, UKE 23 | 2   |           |            |                            |                            |
| Meld       | e fra     | vær |           |            |                            |                            |
|            |           |     |           | HEL        | DAG                        | O                          |
| GJELD      | ER        |     |           |            |                            | Velg                       |
| STAR       | TTID      |     |           | 31         | mai. 2                     | 021                        |
| SLUTT      | TID       |     |           | 31         | mai. 2                     | 021                        |
|            |           |     |           | то         | TAL TID                    | 1 DAG                      |
| $\square$  | AVBR      | ΥT  |           | SI         | END                        |                            |
| ( E        | Edwin     |     |           | екохе<br>О | NS GRUN<br>8:00-3<br>TIMET | dskola<br>16:30<br>able gy |
| OVERSIKT   | FRA       | /ÆR | +<br>SEND | TIMEP      |                            | MENY                       |

## Hvordan gjennomføre påmelding i ferieperioder?

- 1. Barnehagen lager en midlertidig oppholdsplan for perioder det vanligvis er færre barn i barnehagen (f.eks. vinterferie, høstferie)
- 2. Gå til «Meny» og «Oppholdstid» (rødt merke).
- 3. Trykk på ferieperioden og markér dager og tidspunkt barnet skal være i barnehagen. Skal barnet ha fri la dagene stå blanke.
- 4. Trykk «Send». Dette må bekreftes med ID-porten (bekreftelse med faceID eller fingeravtrykk kommer).

| 08:56 .ul 🕈 🖿                                                                                                    | 08:56 <b></b>          | 08:56 .ul 🗢 🗩                                                                                    | 08:56 .nl 🕆 🖿                                                                                | 09:19 all 🗢 🔳                                                                                                    |  |  |
|----------------------------------------------------------------------------------------------------|------------------------|--------------------------------------------------------------------------------------------------|----------------------------------------------------------------------------------------------|----------------------------------------------------------------------------------------------------|--|--|
| Vinterferie<br>På lide å registrere opphold til Labakken<br>SFO for perioden 1-6 feb. Planen må være<br>sendt senest mandag den 3/1. | 4 🏀 IST Home           | < 😻 IST Home                                                                                     | < 😻 IST Home                                                                                 | 4 😻 IST HOME                                                                                                    |  |  |
|                                                                                                    | MENY                   |                                                                                                  | REGISTRERT OPPHOLDSPLAN                                                                      | REGISTRERT OPPHOLDSPLAN<br>LABAKKEN SFO                                                                                                    |  |  |
|                                                                                                    | Oppholdstid            | Oppholdsplaner                                                                                   |                                                                                              |                                                                                                    |  |  |
| Chat                                                                                                    | Chat                   | Her kan du se registrerte oppholdsplaner. Klikk<br>på "Registrer oppholdsplan" for å opprette en | Vinterferie                                                                                  | Vinterferie                                                                                                    |  |  |
| Personer som får hente                                                                                                    | Personer som får hente | ny pan.                                                                                          | Plan for perioden 1-6 feb., Tidene må være inne<br>senest 2022-01-31. La det være blankt for | Plan for perioden 31 Jan6 feb Tidene må være<br>inne senest 2022-01-28. La det være blankt for<br>derer der bereg ikke skel berutte pilsegen sin |  |  |
| ØVRIG                                                                                                    | ØVRIG                  | ( REGISTRER<br>OPPHOLDSPLAN                                                                      | Vær oppmerksom på dager der det holdes<br>stengt.                                            | tager der barna ikke skal benytte plassen sin.                                                                                                   |  |  |
| Innstillinger                                                                                                    | Instillinger           | VIKTIG BESKJED!                                                                                  |                                                                                              |                                                                                                    |  |  |
| Min profil                                                                                                    | Min profil             | Vinterferie                                                                                      | Tiril                                                                                        | Sendt!                                                                                                    |  |  |
| Om IST Home                                                                                                    | Om IST Home            | for perioden 1-6 feb., Planen må være sendt<br>senest mandag den 31/1.                           | Planen din er sendt og venter nå p                                                           |                                                                                                    |  |  |
| Logg ut                                                                                                    | Logg ut                | SEND                                                                                             | + + + + + +                                                                                  | godkjent fra barnehagen/SFO.                                                                                                    |  |  |
|                                                                                                    |                        |                                                                                                  | Angitt 0 timer.                                                                              |                                                                                                    |  |  |
|                                                                                                    |                        | Aktuelle                                                                                         |                                                                                              |                                                                                                    |  |  |
|                                                                                                    |                        | Tiril oppholdsplan GODKJENT<br>Startdato 2022-01-13                                              | Vær oppmerksom på at oppholdsplanen må                                                       | Vær oppmærkenn på at oppholdenlanen må                                                                                                    |  |  |
|                                                                                                    |                        | Labakken SFO                                                                                     | settes i effekt.                                                                             | godkjennes av barnehage eller SFO før den<br>settes i effekt.                                                                                    |  |  |
|                                                                                                    |                        | Ikke aktuelle                                                                                    | AVBRYT SEND                                                                                  | AVBRYT                                                                                                    |  |  |
|                                                                                                    |                        | Tiril oppholdsplan GODKJENT<br>Startdata 2021-12-20<br>Skittdata 2021-12-23                      |                                                                                              |                                                                                                    |  |  |
|                                                                                                    |                        | Labakken SFO Påmelding dager før jul                                                             |                                                                                              |                                                                                                    |  |  |
|                                                                                                    |                        |                                                                                                  |                                                                                              |                                                                                                    |  |  |

## Hvordan legger jeg til personer som kan hente?

- 1. Åpne menyen og velg «Personer som kan hente».
- 2. Klikk på «Legg til person».

Midlertidig: Skriv inn hele navnet i «Fornavn» og mobilnummer i «Etternavn».

- 3. Angi eventuelt hvilket/hvilke barn dette gjelder, og klikk på «Legg til».
- 4. For å kunne legge til personer i listen må du bekrefte med ID-porten (bekreftelse med faceID eller fingeravtrykk kommer).
- 5. Etter at du har bekreftet din identitet og lagt til personen som kan hente, vil du også kunne velge denne personen ved registrering av henteavtale.

## Hvordan angir jeg hvordan barnet hentes?

- 1. Trykk på navnet til barnet i kalenderen.
- 2. Velg «Angi hvordan barnet skal hentes».
- 3. Velg om det skal være en enkelthendelse eller gjentagende.
- 4. Legg inn hva slags avtale det er og hvem som henter barnet.
- 5. Dette må bekreftes med ID-porten (bekreftelse med faceID eller fingeravtrykk kommer).

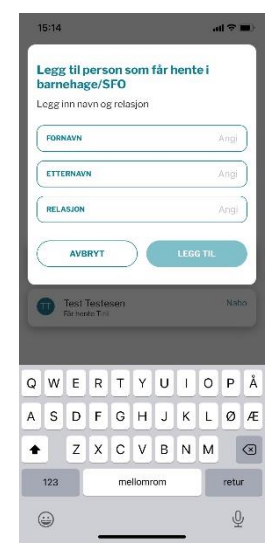

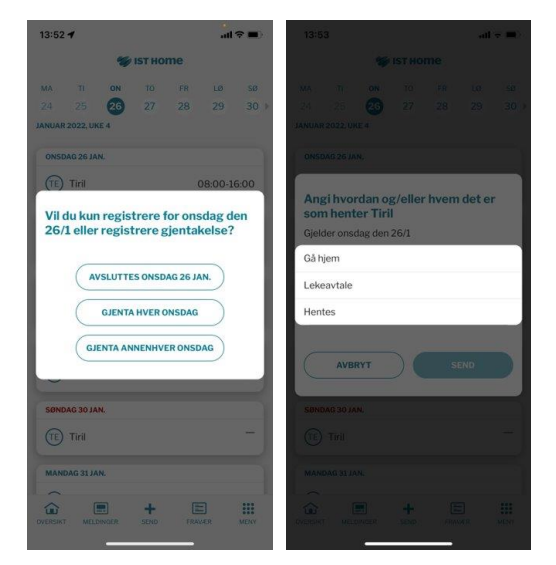